**Shared Plant & Equipment Calendar** May-24 Here you can see all the bookings currently in the system for any items marked as Shared Plant & Equipment. Hovering over a booking will show you the full details. Double clicking on the asset description will open the item and allow you to make or amend bookings. Use the scroll bar on the right-hand side to go through the list. ) safetyminder 🚳 Dashboard 👻 Registers 👻 Jobs 👻 Safety Data Sheets & Equipment Manuals 👻 Policies & Procedures 👻 Administration 👻 Organisation Chart Home / Dashboard / Shared Plant & Equipment Calendar 🛗 Monday, November 03, 2019 - Si TIMELINE WEEK In Use to 03/11/2019 14:30 by Maud Poppins Start date: 18-Oct-19 4-Nov Wed 05-Nov Thu 06-Nov Fri 07-Nov End Date: 03-Nov-19 PERRegister: Asset No : 12 , Reg No : XQY12356 , Description : Weber 4 Burner BBQ Asset No: 10 ,Reg No:XYZ123456 , Take us up to the sky Asset No: 12 ,Reg No:XQY12356 , Weber 4 Burner BBQ 1. Type in the search field to find specific items or narrow down the list. 2. Quickly find items that are currently booked or in use by ticking the boxes. Tick Show All to see the full list again. 1 |aa In Use C REFRESH 🗌 Booked 🛛 🔽 Show All Home / Dashboard / Shared Plant & Equipment Calendar TODAY 🔹 🕨 🛗 Monday, May 13, 2024 - Sunday, May 19, 2024 Mon 13-May Tue 14-May Wed 15-May Thu 16-May Fri 17-May Sat 18-May Sun 19-May Asset No: AA16 ,Reg No:FR895623 , Canon G4610 Printer Asset No: AA17 ,Reg No:SE985623 , Kyoritsu 6205 Hand Held Portable Appliance Tester Asset No: AA19 ,Reg No:EF8956 , Prescott-Flat Deck Tandom-Green In Use Booked Show All 2 REFRESH Search.. Home / Dashboard / Shared Plant & Equipment Calendar TIMELINE YEAR TIMELINE WEEK

 TODAY
 Image: Domain of the content of the content

In the Mobile Appgo to Registers – <u>P&E Shared</u>

 Safetyminder Knowledge Base - Copyright of Trans-Tasman Pty Ltd
 May-24